## Web 端如何进行研发项目编码设置(文档)

用户登录互海通 Web 端,在"库存管理→出库管理"界面,可按照以下步骤 1-3 进行操作:

| <b>小</b> 互海科技                                 |                 |                  |        |                                                                                  | 工作台                       | 28962 8台和白出          | 盆控 发现       |                                   |         |            |                                                |                                                                                                    | WIN            |
|-----------------------------------------------|-----------------|------------------|--------|----------------------------------------------------------------------------------|---------------------------|----------------------|-------------|-----------------------------------|---------|------------|------------------------------------------------|----------------------------------------------------------------------------------------------------|----------------|
| ☆ 库存管理 ✓                                      | 出库管             | 自理               |        |                                                                                  |                           |                      |             |                                   |         |            |                                                |                                                                                                    |                |
| 他的库存                                          | ◎電              |                  |        |                                                                                  |                           |                      |             |                                   |         | iks: III   |                                                |                                                                                                    |                |
| 库存盘点                                          | #               | 出库单号             | 物品类型 - | 出席樂型 ▼                                                                           | 出库过象 -                    | 出库部门 *               | 出库項数        | 领用对象                              | 领用部门    | 关联单据 ▼     | 操作时间                                           | 操作人                                                                                                    | 摄作             |
| 岸基库存                                          | 1               | OL1-SO-P24112801 | 备件     | 修正出库                                                                             | 互海1号                      | 轮机部                  | 1           | 互海1号                              | 轮机部     |            | 2024-11-28 13:36:57                            | 孙红梅                                                                                                    | 母出             |
| 库存调度                                          | 2               | OL1-SO-P24112701 | 备件     | 消耗出库                                                                             | 互海1号                      | 轮机部                  | 1           | 互海1号                              | 轮机的     |            | 2024-11-27 17:16:42                            | 孙红梅                                                                                                    | 导出             |
| 入库管理                                          | 3               | SO-024112701     | (曲)科   | 调拨出库                                                                             | 岸縣                        |                      | 2           | 互海1号                              | 轮机的     | 库存审领       | 2024-11-27 11:14:25                            | 朱俊                                                                                                    | <del>8</del> 2 |
| 出库管理                                          | 4               | SO-024111501     | 油料     | 调拔出库                                                                             | 岸基                        |                      | 2           | 互海1号                              | 轮机邮     | 库存中领       | 2024-11-15 09:42:36                            | 潘俊杰                                                                                                    | 导出             |
| 出入库明细<br>1. 依次点击进入出度                          | 5<br>车管理界       | SO-S24111103     | 物料     | 消耗出库                                                                             | 岸基                        | 其他部门                 | 1           | 岸基                                | 其他部门    |            | 2024-11-11 17:27:39                            | 孙虹梅                                                                                                    | <b>特出</b>      |
| ☆ 来胞管理 >                                      | 6               | SO-S24111102     | 物料     | 调拔出库                                                                             | 互海2号                      | 轮机部                  | 1           | 互海1号                              | 轮机部     | 库存调拨       | 2024-11-11 16:47:19                            | 孙虹梅                                                                                                    | 母出             |
| 1 船舶服务 >                                      | 7               | SO-S24111101     | 物料     | 调拔出库                                                                             | 互海2号                      | 轮机部                  | 2           | 互海1号                              | 轮机部     | 库存调拨       | 2024-11-11 16:36:30                            | 孙红梅                                                                                                    | 导出             |
| 3、点击                                          | "添              | 和编号"             | ,填写    | 研发项目                                                                             | 日编码                       | 公司参数                 |             | <b>然</b> 后占:1                     | 请填写研    | 发项目编码<br>" | ł                                              | İmage: State State St |                |
|                                               |                 |                  | 1 24 - | WINN AF                                                                          |                           | JERGEY 1-            |             | in/Limu                           | 1 11/11 |            |                                                |                                                                                                    |                |
| 研发现                                           | 项目编             | 嗣                | 1      |                                                                                  | 描述                        |                      | 1F/ J · D · | 排序号                               | 1 1413  |            | 操作                                             |                                                                                                    |                |
| 研发现                                           | 项目编             | 高码               |        |                                                                                  | 描述                        | +添加                  | 编号          | 排序号                               | 1 11    |            | 操作                                             | 1                                                                                                    |                |
| 研发现                                           | 项目编             | 扁码               |        |                                                                                  | 描述                        | + 添加                 | 编号          | <b>排序号</b><br>请填写                 |         |            | 操作                                             | and the second second se                                                                                                    |                |
| <b>研发以</b><br>请填写<br>互海888                    | 项目编             | 高码               |        | ;<br>] [1                                                                        | 精 <b>述</b><br>青填写<br>株音测试 | J田之C、JF<br>↑<br>+ 添加 | 编号          | <b>排序号</b><br>请填写                 |         |            | <b>操作</b><br>保存   取消<br>编辑   停用                |                                                                                                    |                |
| <b>研发</b> 现<br>请填写<br>互海888<br>11111          | 项目编             | <b>高码</b>        |        | ::<br>[]<br>[]<br>[]<br>[]<br>[]<br>[]<br>[]<br>[]<br>[]<br>[]<br>[]<br>[]<br>[] | 情填写<br>未音测试               | + 添加                 | 編号          | <b>排序号</b><br>请填写<br>1<br>100     |         |            | <b>操作</b><br>保存   取消<br>編辑   停用<br>编辑   停用     |                                                                                                    |                |
| 研发现<br>请填写<br>互海888<br>11111<br>2222          | 项目 <sup>编</sup> | 高码               |        | ;;<br>] [ [<br>#                                                                 | 情填写<br>非 音测试              | +添加                  | 援号          | <b>排序号</b><br>请填写<br>1<br>100     |         |            | 操作<br>保存   取消<br>编辑   停用<br>编辑   停用            |                                                                                                    |                |
| 研发U<br>请填写<br>互海888<br>11111<br>2222<br>33333 | 页目编             | <b>高码</b>        |        |                                                                                  | 精速                        | + 添加                 |             | 排序号<br>请填写<br>1<br>100<br>200<br> |         |            | 操作<br>保存   取消<br>编辑   停用<br>编辑   停用<br>编辑   停用 |                                                                                                    |                |

说明:

○ 审批 — 采购专员 ①

设置完成后,审批人员审批出库单时即可选择关联研发项目编码。如下图:

|                                                         | 出席单(2029) |                            |      |      |      |     |                   |            | 8  |                         |  |
|---------------------------------------------------------|-----------|----------------------------|------|------|------|-----|-------------------|------------|----|-------------------------|--|
| 出库单号:OL1-SO-P24112801<br>出库对象: 百濟1号                     |           | ADI']: SCADAR              |      |      |      |     | 出库日期: 2024-11-23  | 3          |    |                         |  |
| 物品类型: 备件<br>出版函数: 1                                     |           | 出序类型: 修正出库<br>60日10分。 百濟1号 |      |      |      |     | 关联单据:无            |            |    |                         |  |
| 出库单据注:<br>物品明细 (1)                                      |           | 6810/398- 11/91/3          |      |      |      |     | 60004013- 460020P | 审批人员审批出库单时 | 可选 | 择关联研发项目编码<br>↑          |  |
| # 备件名称 代号/规格/图号                                         | 所履部件      | 设备名称/型号/厂商                 | 计量单位 | 当前库存 | 出库数量 | 供应商 | 不會視单价             | 不會税总价      | 备注 | 研发项目编码 🕝                |  |
| 1 原体部件 ① 0                                              | 原体部件      | 泵/2C150 VIB2/汉姆沃           | 斯作   | 2    | 1    |     | CNY 0.00          | CNY 0.00   |    | 情选择                     |  |
|                                                         |           |                            |      |      |      |     |                   |            | _  | 与第888<br>111111<br>2022 |  |
| 单振进度                                                    |           |                            |      |      |      |     |                   |            | 4  | 33333                   |  |
| <ul> <li>申请 2024-11-28 13:36:57</li> <li>砂红梅</li> </ul> |           |                            |      |      |      |     |                   |            |    |                         |  |